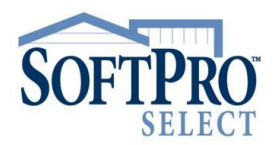

## SOFTPRO 360 - IL - CT METRO

#### Manually Submitting an Order to NextAce

After creating your order in SoftPro Select, you can use SoftPro 360 to submit your request to NextAce. Follow these steps to login and submit your order.

#### SoftPro Select: Create the Order

1. Follow your process for creating an order; refer to the Open Order Checklist for your Operation if necessary

IMPORTANT: To submit your order to NextAce, the following data **must** be entered in your SoftPro Select order.

Select or enter the,

| ><br>><br>>                                        | Transaction type<br>Order type<br>Product type                                                                                | Transaction type       Commercial       Order type:       Title & Escrow         Purchase       Construction       Product type:       Sale/Re-Sale         Equity       Out of county       Policy type:       Sale/Re-Sale                                                                                                    | •              |
|----------------------------------------------------|----------------------------------------------------------------------------------------------------|----------------------------------------------------------------------------------------------------|----------------|
| >                                                  | Property Address /<br>City / State / Zip<br>Code (or APN)                                                                     | Property address: 123 Main Street                                                                                                    | o Code: 60007- |
| )(<br>f any of                                     | <b>County</b><br>the required informat                                                                                        | in the: County of Dupage                                                                                                    | County GLC:    |
| nissing<br>nessage<br>attempt<br>/ou can<br>nforma | from your order, this<br>e is displayed when<br>ing to log into NextAcc<br>not continue until the<br>tion is entered in SoftP | <ul> <li>Remember me</li> <li>To submit a transaction to NextAce one of the following combinations must be specific in your ProForm order.</li> <li>User Name, Password, Service Type, Order Trans Type, Property Address, City, State, Zip, County</li> <li>User Name, Password, Service Type, Order Trans Type, APN, State, County</li> </ul> | ed             |

#### SoftPro 360: Submit the Request to NextAce

You must have a registered SoftPro 360 account to continue. If you are not already registered, refer to the job aid, *SoftPro 360 – Registering for a New Account* to set up your account.

- 2. From 360 ribbon, click the Services button
- 3. Expand the Title Services folder
- 4. Double-click the **NextAce TitleEDGE** menu option

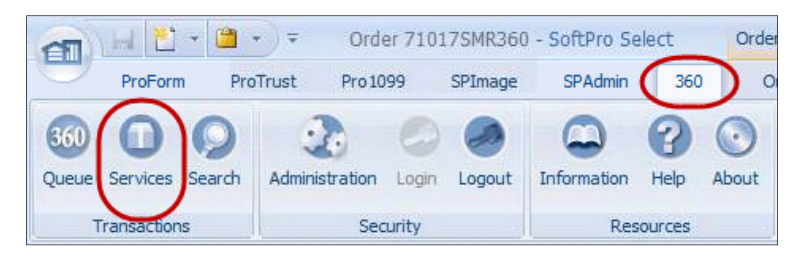

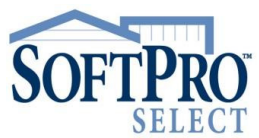

# SOFTPRO 360 – IL – CT METRO

### Manually Submitting an Order to NextAce

- 5. From the Order Linking window, Order Linking Order Linking If a single order is opened, only that order > Open Order Numbers Open Order Numbers: number is displayed FTPA17-05151 TPA17-05152 611150335 FTPA17-05167 If multiple orders are opened, select the > corresponding order number from the list Selected Order Number 6. Click the **OK** button Selected Order Number FTPA17-05151 611150335 OK OK Cancel NextAce - 611150335 × 7. The Welcome screen NextAce<sup>\*</sup> Welcome displays, click the Next button NextAce® is original pioneer in automating as much of the title search and examination process as possible. Our patented technology has evolved into a powerful production and workflow platform that integrates with everything, connecting and automating all major functions of the title search, examination, and production process NextAce provides national access to automated real property intelligence for the title insurance, mortgage lending, foreclosure, real estate, and investment markets 8. From the NextAce login window, NextAce - 2017010002 X enter your login credentials **NextAce**<sup>\*</sup> Login NOTE: If you check the **Remember** me check box, the program will User Name SoftPro360 automatically log in the next time you open it. Password Remember me 9. Click Next Cancel Back Next Viewing / Editing Information The Order Information window displays.
  - 10. In the Order Details section,
    - a) select a **Commitment Delivery Date**, if applicable
    - b) enter/edit the Estimated Closing Date; this pulls from your SoftPro Select order if entered

| 🥹 NextAce - 61115 | 0335           | <u>×</u>                                   |
|-------------------|----------------|--------------------------------------------|
| Order Informa     | tion           | NextAce                                    |
| Order Details     |                |                                            |
| Transaction Type  | Purchase 👻     | Committment Delivery Date                  |
| Order Type        | Title & Escrow | Estimated Closing Date 02/23/2018 04:33 PM |
| Product Type      | Sale/ Re-Sale  |                                            |

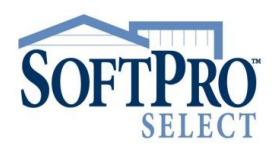

# SOFTPRO 360 - IL - CT METRO

### Manually Submitting an Order to NextAce

- 11. Verify the Loan information; you can
  - click the Edit con to make changes to the information displayed
  - > click the **Delete** icon to remove the
     loan from your
     NextAce submission

| Lender                      | Loan Amount  | Loan Type              | Actions |
|-----------------------------|--------------|------------------------|---------|
| First Ever Savings and Loan | \$432,500.00 | Conventional Uninsured |         |
|                             |              |                        |         |
|                             |              |                        |         |

Changes made here do **not** write back to your SoftPro Select order.

12. Click the Next button

The **Property Information** window pulls the property data entered in your SoftPro Select order.

|                                                                                                    | ••• NextAce - 611150335                        |             |  |  |  |
|----------------------------------------------------------------------------------------------------|------------------------------------------------|-------------|--|--|--|
| The <b>Property</b> field displays the full property address; if the order contains multiple properties, only | Property Information                           | NextAce     |  |  |  |
| the first property is displayed.                                                                              | Property Details                               |             |  |  |  |
|                                                                                                    | Property 123 Main Street , Anywhere, IL, 60007 | <b>V</b>    |  |  |  |
| 13. Verify the <b>Property Details</b> ;                                                                      | Property Type Single Family                    |             |  |  |  |
| these fields may be edited                                                                                    | Address 1 123 Main Street                      |             |  |  |  |
| > Property Type                                                                                               | Address 2                                      |             |  |  |  |
| Address / City / State/<br>Zip / County                                                                       | City Anywhere State IL V                       | P 60007-    |  |  |  |
| APN / Lot / Block /<br>Section                                                                                | APN Lot BI                                     | ock         |  |  |  |
| > Escrow Brief Legal                                                                                          | Sec                                            | tion        |  |  |  |
| Changes made here do <b>not</b> write<br>back to your SoftPro Select order.                                   | Escrow Brief<br>Legal                          |             |  |  |  |
|                                                                                                    | Back                                           | Next Cancel |  |  |  |
| 14. Click the <b>Next</b> button                                                                              |                                                |             |  |  |  |

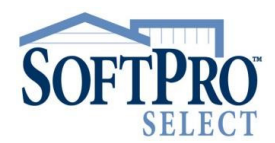

## SOFTPRO 360 - IL - CT METRO

#### Manually Submitting an Order to NextAce

The Order Contact Information window pulls Contacts entered in your SoftPro Select order. You may edit or exclude contacts from your submission to NextAce.

- click the Edit icon to make changes to the information displayed
- > click the **Delete** icon to remove the contact from your submission

Changes made here do **not** write back to your SoftPro Select order.

| Order Con            | tact Information      |                  |         | NextAc |        |        |
|----------------------|-----------------------|------------------|---------|--------|--------|--------|
| Contact De           | ails                  |                  |         |        |        |        |
| Туре                 | Name                  | Company          | Address |        |        | Acti   |
| Lender               |                       | First Ever Savin |         |        |        |        |
| Title Company        | 🥶 Edit Contact        |                  |         |        |        |        |
| Settlement Ag        | Contact Details       |                  |         | Туре   | Lender | *      |
| Underwriter<br>Buyer | First                 | Middle           |         | Last   |        | Suffix |
| Buyer                | Company First Ever Sa | avings and Loan  |         |        |        |        |
|                      | Address 1             |                  |         |        |        |        |

15. From the Order Contact Information window, click the Submit button

| Back Submit Cancel |
|--------------------|
|--------------------|

16. Close and Save your order

Once the order is submitted to NextAce, the Status of the submission can be viewed from the Checklist Task screen.

- > NextAce Title Automation Order In Progress
- NextAce Title Automation Order via SoftPro 360 REJECTED; view the 360 Log for possible reason or contact NextAce

| 360 Transactio            | ns |                      |                           |                                     |  |
|---------------------------|----|----------------------|---------------------------|-------------------------------------|--|
|                           |    | 😬 Log                |                           |                                     |  |
|                           |    | Created On           | Created By                | Message                             |  |
|                           |    | 11/9/2017 1:09:13 PM | FNF360AUTO-WAPREPROD@soft | Operation Submit requested          |  |
| Transaction Number Status |    | 11/9/2017 1:09:13 PM | FNF360AUTO-WAPREPROD@soft | Transaction is submitted to NextAce |  |
|                           |    | 11/9/2017 1:42:09 PM | SYSTEM                    | Transaction is rejected by NextAce  |  |
|                           |    | 1179/2017 1:42:09 PM | nextaceservice            | Operation Remit requested           |  |

> NextAce Title Automation Data Returned Successfully

The 360 Transactions screen also displays the Status of the order as it progresses.

| 360 Transactions        | 20                                           |                                                    |                          |                              |                             |
|-------------------------|----------------------------------------------|----------------------------------------------------|--------------------------|------------------------------|-----------------------------|
| Cransaction Nu Status C | 360 Transactions                             | 360 Transactions                                   |                          |                              |                             |
|                         | Transaction Nu Status C<br>910054 Rejected F | Transaction Nu   Status     \$\$ 910054   Accepted | Created By<br>FNF360AUTO | Created On<br>11/02/2017 04: | Linked Order<br>TESTNAJES27 |